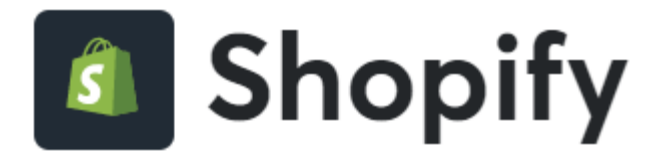

L'applicazione fornisce un unico pannello di settings per:

inserire la propria "shop login" e "api key" che il merchant dovrà aver richiesto in precedenza ad Axerve previa attivazione di un contratto.

 La gestione di multilingua e multicurrency sono gestite in automatico in base ai parametri dell'ordine Shopify e delle impostazioni nel portale.

# Configurazione Back Office (dashboard myCommerce)

Al link seguente è possibile richiedere un Account Test per testare il Plugin con il gateway di pagamento Axerve Ecommerce Solutions:

https://dashboard.gestpay.net/BackOffice/

Una volta creato l'account di test, è necessario comunicare lo Shoplogin, tutti i metodi di pagamento e le funzionalità che si vogliono testare dal <u>form di assistenza tecnica</u>

Creare l'account di test serve anche a proseguire con i prossimi passi.

Effettuare i seguenti passaggi nel Back Office dell'applicazione:

- 1. Una volta loggati al proprio Back Office Axerve, procedere sul menu Configurazione > Sicurezza.
- 2. Cliccare "Livello Sicurezza".
- 3. Cliccare "APIKEY".
- 4. Selezionare "Aggiungi Chiave".
- 5. Andare sul menu "Livello Sicurezza".
- 6. Selezionare il Checkbox "APIKEY".

#### Flusso di installazione di Shopify

Per attivare l'Applicazione sul proprio portale Shopify, il merchant deve procedere attraverso la classica procedura di installazione di un Applicazione da questo <u>link</u>

### 1. Installare il pagamento

In questa fase l'Applicazione si installa e autentica con lo shop attraverso il protocollo oAuth (<u>https://shopify.dev/apps/auth/oauth</u>), avvisando il merchant dei dati ai quali l'Applicazione ha accesso, chiamati "scopes":

I write\_payment\_gateways: lettura e scrittura delle API per la configurazione dei settings del gateway

I write\_payment\_sessions: lettura e scrittura relative alle sessioni sui pagamenti e resi

Da questa fase l'Applicazione ottiene l'accessToken per poter interagire con le transazioni create dalla piattaforma Ecommerce.

Passi da seguire sulla piattaforma Shopify:

• Dalla pagina dell'Applicazione cliccare sulla CTA "Aggiungi App"

| Merchandising Axerve Ecommerce So di Cooder Il partner ideale per la crescita del tuo business Accessione Prezzo: gratis Aggiungi app Vedi il negozio demo                                                                                                    | lutions & axerve                                                                                                    |                                                                                                    |
|----------------------------------------------------------------------------------------------------|----------------------------------------------------------------------------------------------------|----------------------------------------------------------------------------------------------------|
| Unico punto d'accesso<br>Tutti i processi di pagamento sono gestiti da una sola<br>plattaforma. Puoi attivare e disattivare diversi provider<br>sistemi di pagamento.                                                                                                    | Free App for<br>Shopify<br>Multi-valuta<br>Puoi offrire ai tuoi clienti la possibilità di pagare nella loro<br>valuta e tu incassi comodamente nella tua. | Metodi di pagamento<br>Puoi accettare carte dei principali circuiti nazionali e<br>internazionali e oltre 250 sistemi di pagamento alternativi,<br>come AliPay ed Amazon                                                                                                    |
| Contractions of the second second sec | • • • • • • • • • • • • • • • • • • •                                                                                                    | Axerve     Arrow     Arrow |

• Viene chiesto di accedere al proprio store se non si è già connessi:

| 🗿 shopify                               |         |        |
|-----------------------------------------|---------|--------|
| Accedi<br>Continua su Shopify App Store |         |        |
| Email                                   |         |        |
|                                         |         |        |
| Continua con l'email                    |         |        |
| o                                       |         |        |
| 🔹 Accedi a Apple                        |         |        |
| Accedi a Facebook                       |         |        |
| G Accedi a Google                       |         |        |
| Prima volta su Shopify? Inizia          |         |        |
|                                         |         |        |
| Assistenza                              | Privacy | Termir |

• Selezionare dall'elenco degli store, lo store su cui installare l'Applicazione, oppure inserire direttamente l'url.

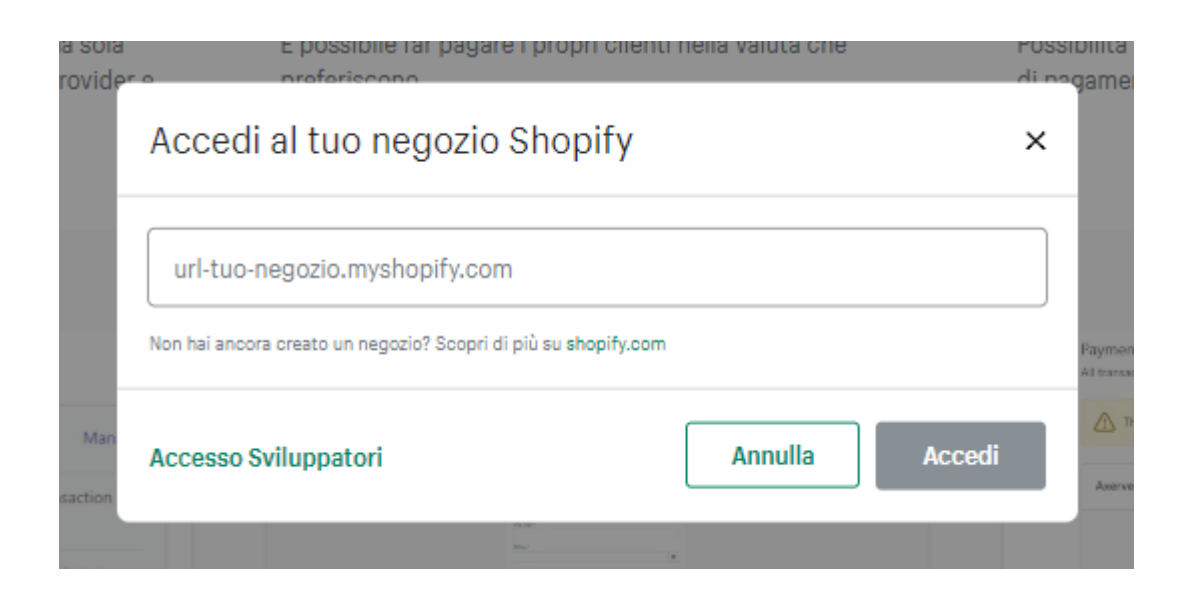

• Completare la procedura di installazione sul proprio store, confermando di voler installare l'Applicazione

| Install                                                 |                                                                             | Cancel                              | Install app     |
|---------------------------------------------------------|-----------------------------------------------------------------------------|-------------------------------------|-----------------|
| Axerve Ecommer                                          | ce Solutions                                                                |                                     |                 |
|                                                         | <u></u>                                                                     | 6                                   |                 |
|                                                         | Slam Jam Staging                                                            | Axerve Ecommerce<br>Solutions       |                 |
|                                                         | This app needs to                                                           |                                     |                 |
| ٢                                                       | Access store information                                                    | Edit store information              |                 |
| You're agreeing to share installing.                    | personal information with this app. \                                       | /iew the <u>developer's privacy</u> | policy before   |
| Deleting this app from yo<br>if it was collected. Learn | our store will remove its access, and r<br>more about <u>data privacy</u> . | request the removal of custo        | mer information |
|                                                         | Contact <u>Cooder</u> for sup                                               | port                                |                 |
| PRIVACY DETAILS<br>What this app can ac                 | cess in your store                                                          |                                     |                 |
| Store owner informat                                    | tion                                                                        |                                     |                 |
| CONTACT INFORMATIO                                      |                                                                             |                                     |                 |
| Name                                                    | Physical address                                                            |                                     |                 |
| Email address<br>Phone number                           |                                                                             |                                     |                 |
| PERMISSION DETAILS<br>What this app can do              | o in vour store                                                             |                                     |                 |
| ·····                                                   | ,                                                                           |                                     |                 |
| EDIT OTHER DATA<br>This includes: payment g             | ateways and payment sessions.                                               |                                     |                 |
| Cancel                                                  |                                                                             |                                     | Install app     |
|                                                         | View the latest Shopify Term                                                | is of Service                       |                 |

## 2. Configurare e attivare il metodo di pagamento

È necessario configurare il nuovo metodo di pagamento per attivarlo prima di renderlo disponibile. Come anche indicato nella Form di configurazione, in questo caso è necessario, avere preventivamente attivato un contratto con Axerve in modo da avere un account con due parametri fondamentali:

- Shop Login (ex. GESPAY12345)
- Payment Api Key (ex. YzejApM8AfnBzmvmMsMIp0y1V91aakQY...)

| xer            | ve Payment app                                                                                                    | Save |
|----------------|----------------------------------------------------------------------------------------------------|------|
| 0              | Info account<br>Make sure you have properly configured an Axerve account, otherwise the serv<br>will return with an error status. | /er  |
| Shop           | Payment Application settings                                                                                                    |      |
|                | cey                                                                                                    | O    |
| Note<br>All ir | a<br>formation are required to proceed with app configuration                                                                     |      |

 È necessario inserire i dati e salvare per poter gestire poi il metodo di pagamento e trovarlo nella sezione dei Settings > Payment alla quale si viene indirizzati in automatico. Nel caso non vengano salvati i dati, è necessario procedere nuovamente con la fase di installazione descritta al punto 1. Dopo aver configurato e salvato i dati, il metodo può essere attivato e da quel momento è visibile anche nel flusso del checkout.

### Payment

All transactions are secure and encrypted.

| This store can't accept real order            | s or real payments.                                                      |
|-----------------------------------------------|--------------------------------------------------------------------------|
|                                               |                                                                          |
| Axerve Payment                                |                                                                          |
| After clicking "Complete o<br>Payment to comp | rder", you will be redirected to Axerve<br>plete your purchase securely. |

Dopo aver completato gli step di installazione e configurazione, cliccare "Activate".

| ← Axerve Payment                                                                                                   |
|----------------------------------------------------------------------------------------------------|
| About Axerve Payment ~                                                                                             |
| Account status                                                                                                    |
| You are connected to Axerve Payment as sghfehe. Activate your account to start accepting payments.                 |
| Axerve Payment captures payment for orders automatically. This cannot be changed in your payment capture settings. |
| Contact Axerve Payment Manage                                                                                      |
| VISA Visa                                                                                                    |
| Mastercard                                                                                                    |
| American Express                                                                                                   |
| Test mode                                                                                                    |
| Test your Axerve Payment setup by simulating successful and failed transactions.                                   |
| Enable test mode                                                                                                   |
| Uninstall Axerve Payment Activate Axerve Payment                                                                   |

### 3. Disattivare il metodo di pagamento

Se si vuole disattivare il metodo di pagamento, è possibile farlo dal Pannello di Configurazione del gateway in Shopify. Quando viene disattivato il metodo, questo viene rimosso dalla lista dei metodi disponibili/abilitati, ma resta possibile procedere ancora con i resi di ordini ricevuti in precedenza.

Non disinstallare l'Applicazione. Una volta disinstallata l'Applicazione tutte le operazioni su ordini pagati con quel gateway, compresi i resi, vengono disabilitate.
 Selezionare il provider dalla lista, nella sezione "Supported payment methods",.
 Cliccare "Manage".
 Cliccare "Deactivate" per disattivare il provider.
 Cliccare "Deactivate Payments App".

### 4. Abilitare test mode su Shopify

Dopo aver creato l'account di test su Axerve e configurato Shopify, per abilitare il test mode è sufficiente selezionare l'opzione specifica.

| Shipping and delivery   | Contect Axerve Ecommerce Solutions Manage                                                       |
|-------------------------|-------------------------------------------------------------------------------------------------|
| Taxes and duties        | VISA Visa                                                                                       |
| Q Locations             |                                                                                                 |
| Gift cards              | Mastercard                                                                                      |
| Markets                 | American Express                                                                                |
| Apps and sales channels | Amazon Pay                                                                                      |
| Domains                 |                                                                                                 |
| 2 Brand                 | Test mode                                                                                       |
| A Notifications         | Test your Axerve Ecommerce Solutions setup by simulating successful and failed<br>transactions. |
| Metafields              | Enable test mode                                                                                |
| @ Files                 |                                                                                                 |
| ズム Languages            | Uninstall Axerve Ecommerce Solutions Activate Axerve Ecommerce Solution                         |
| Policies                |                                                                                                 |